## WYJŚCIE HDMI

Po połączeniu tego urządzenia z telewizorem, ustawia wysyłanie sygnałów ze złącza HDMI z tego urządzenia.

#### Tryb 3D (dla GZ-HM960)

| Ustawienie               | Szczegóły                                                                                                    |  |
|--------------------------|----------------------------------------------------------------------------------------------------|--|
| AUTO                     | Wysyła sygnały obrazów zgodnie z obsługiwanym<br>formatem wejścia monitora.                                                                                                    |  |
| WYJŚCIE SIDE-<br>BY-SIDE | Wysyła sygnały obrazów ze złącza HDMI w trybie<br>"WYJŚCIE SIDE-BY-SIDE" (960x1080ix2ch)<br>niezależnie od obsługiwanego formatu wejścia<br>monitora.                                                                                                    |  |
| NIEKTÓRE TYPY<br>TV      | Wysyła sygnały obrazów ze złącza HDMI w trybie<br>"WYJŚCIE SIDE-BY-SIDE" (960x1080ix2ch), jeśli<br>format wejścia "1080i" jest obsługiwany przez<br>monitor.<br>Wysyła sygnały obrazów ze złącza HDMI w trybie<br>"2D" (576p) lub 576i), jeśli rozdzielczość "1080i"<br>nie jest obsługiwana przez monitor. |  |

#### UWAGA :

 Po podłączeniu w trybie nagrywania do telewizora z obsługą trybu 3, obrazy są wyświetlane jako "WYJŚCIE SIDE-BY-SIDE", pomimo ustawienia "WYJŚCIE HDMI".

# Wyświetla obraz w telewizorze przesyłany przez wyjście HDMI (dla GZ-HM960)

### Po ustawieniu WYJŚCIE HDMI na "AUTO"

| Wyjście wizyjne | Wyjście wizyjne        |  |
|-----------------|------------------------|--|
| Telewizor 2D    | Telewizor z obsługą 3D |  |
| 2D              | 3D                     |  |

- Jeśli nie można prawidłowo oglądać obrazów 3D w telewizorze z obsługą trybu 3D, ustaw "WYJŚCIE HDMI" na "NIEKTÓRE TYPY TV" lub "WYJŚCIE SIDE-BY-SIDE".
- Jeśli po podłączeniu do telewizora z obsługą 2D "WYJŚCIE HDMI" jest ustawione na "NIEKTÓRE TYPY TV", obraz z lewej i obraz z prawej strony będą wyświetlane obok siebie.
- Podczas odtwarzania obrazów w 3D w telewizorze kompatybilnym z trybem 3D, wyświetlacz na monitorze LCD jest w formacie 2D.
- Więcej informacji na temat ustawień telewizora znajduje się w jego instrukcji obsługi.

#### Tryb 2D (dla GZ-HM960/GZ-HM845)

| Ustawienie | Szczegóły                                                                            |
|------------|--------------------------------------------------------------------------------------|
| AUTO       | Zazwyczaj zaleca się wybranie "AUTO".                                                |
| 576p       | Wybierz tę opcję, gdy sygnał wizyjny jest<br>nieprawidłowo podawany w trybie "AUTO". |

# Wyświetlanie pozycji

Puknij "MENU".

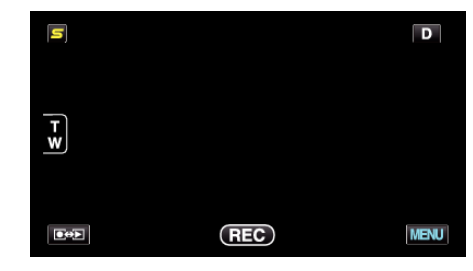

# **2** Puknij "**☆**".

| ,••• (       | <br>$\times$ |
|--------------|--------------|
|              |              |
| <b>#/</b> #  | <br>*        |
| $\checkmark$ |              |
| ?            | <br><b>₽</b> |

#### 3 Puknij "WYJŚCIE HDMI".

| <b>X</b> WS  | SPÓLNE       |   | $\times$ |
|--------------|--------------|---|----------|
| <b>^</b>     | 188 888 81   |   |          |
| <b>#/</b> #  |              |   |          |
| $\checkmark$ | WYJŚCIE HDMI | Α |          |
| ?            | 188 888 81   |   |          |